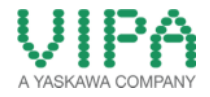

# How-To-Do

# HW Configuration of the CPU 314ST/DPM with WinPLC7

# Content

| 1 | Gene | eral                                   | . 2 |
|---|------|----------------------------------------|-----|
|   | 1.1  | Information                            | . 2 |
|   | 1.2  | Reference                              | . 2 |
| 2 | Step | by Step Procedure of the Configuration | . 3 |
| 3 | Revi | sion History                           | . 4 |
|   | 3.1  | Changes                                | . 4 |

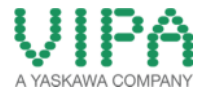

### 1 General

#### 1.1 Information

This 'How-To-Do' describes, how you can perform the hardware configuration of the CPU 314ST/DPM with WinPLC7 from VIPA.

You can find a detailed description of the CPU 314ST/DPM in the manual under the link <a href="http://www.vipa.com/de/service-support/manuals/control-systems/300s/">http://www.vipa.com/de/service-support/manuals/control-systems/300s/</a>.

#### 1.2 Reference

In this 'How-To-Do' the principal procedure is described.

Liability for material defects and defects of this documentation, especially for the correctness, accuracy, freedom and protection or third party rights, completeness and / or usability - except for willful misconduct or bad faith - is excluded.

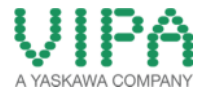

## 2 Step by Step Procedure of the Configuration

- 1. Start the WinPLC7 Tool from VIPA and create a new project.
- 2. Open the hardware configurator in the project-tree under "Hardware stations" -> "Create new".
- 3. Now create a VIPA SPEED7 Station.
- 4. The catalog opens, in which you can now insert the CPU under S7-300\_CPU Speed 7\_CPU 314ST/DPM\_314-6CF02 314ST/DPM by double click. The integrated CPU components are automatically inserted into the UR3 Register. Now the station should look like the following picture:

| = UR | UHU = UR1 = UR2 = UR3 5 SpeedBus |                     |             |           | Goto WinPLC7 |
|------|----------------------------------|---------------------|-------------|-----------|--------------|
| lot  | Module                           | Order No.           | MPI address | I address | Q address    |
| 1    |                                  |                     |             |           |              |
| 2    | 314-6CF02 314ST/DPM              | 314-6CF02 314ST/DPM | 2           |           |              |
| X2   | DP                               |                     |             | 8191      |              |
| X1   |                                  |                     |             | 8190      |              |
| 3    | IM 360                           | Virtual IM          |             | 2000      |              |
| 1    |                                  |                     |             |           |              |
| 5    |                                  |                     |             |           |              |
| 6    |                                  |                     |             |           |              |
| 7    |                                  |                     |             |           |              |
| 3    |                                  |                     |             |           |              |
| Э    |                                  |                     |             |           |              |
| 10   |                                  |                     |             |           |              |
| 11   |                                  |                     |             |           |              |

- 5. For transferring the hardware configuration you must at first specify the mode of the transfer. This must be adjusted in the menu bar under "Target:". Then execute the transfer of the hardware configuration in the menu bar.
- 6. Then a window opens, in which the detailed settings for the transfer are adjusted.
- 7. Close the hardware configurator after the transfer.

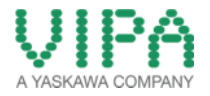

# 3 Revision History

#### 3.1 Changes

| DATUM      | ÄNDERUNGEN                              | BEARBEITER   |
|------------|-----------------------------------------|--------------|
| 01.04.2009 | Erstellung                              | S. Spangher  |
| 18.03.2014 | Überarbeitung Layout und Textanpassung  | N. Schlimm   |
| 18.03.2014 | Übersetzung Englisch                    | N. Schlimm   |
| 02.06.2014 | Textanpassung und Screenshot (Englisch) | M. Dörnhöfer |